## Установка приложения на главный экран Android

1. Откройте браузер Chrome

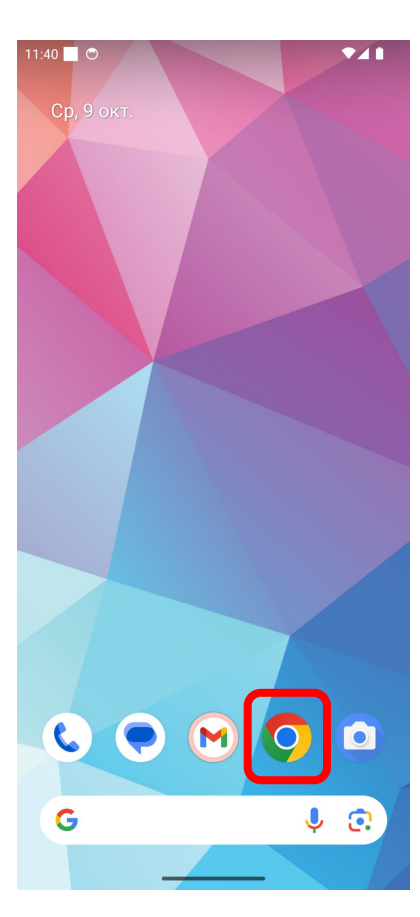

2. Введите адрес m.irkvkx.ru

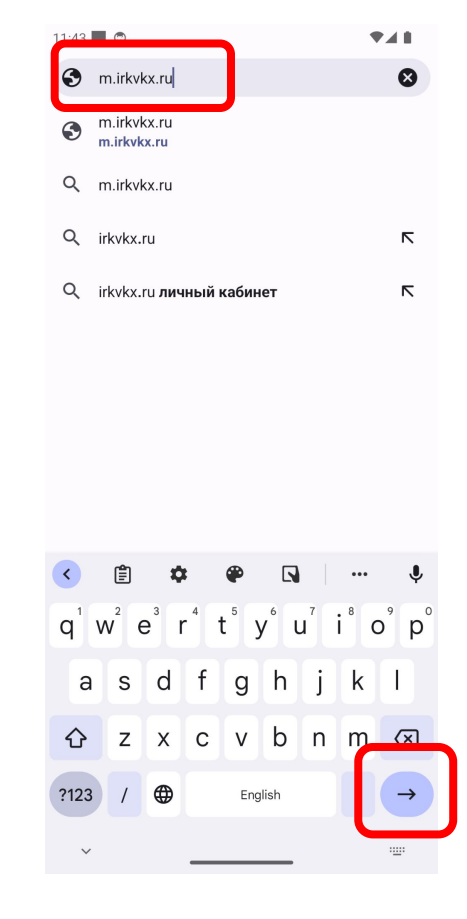

3. Подождите загрузки приложения

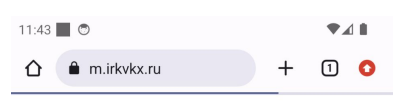

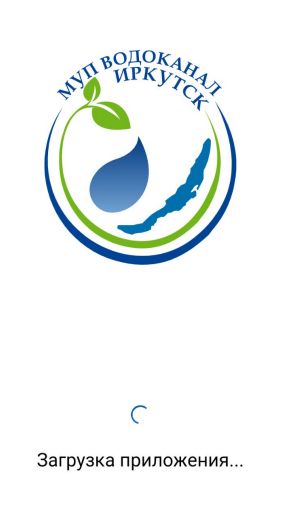

4. Нажмите на иконку "Еще"

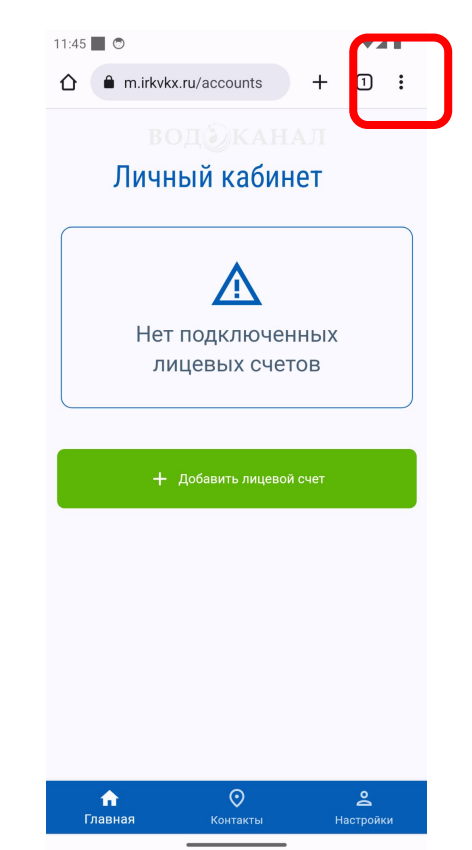

5. Выберите "Установить приложение"

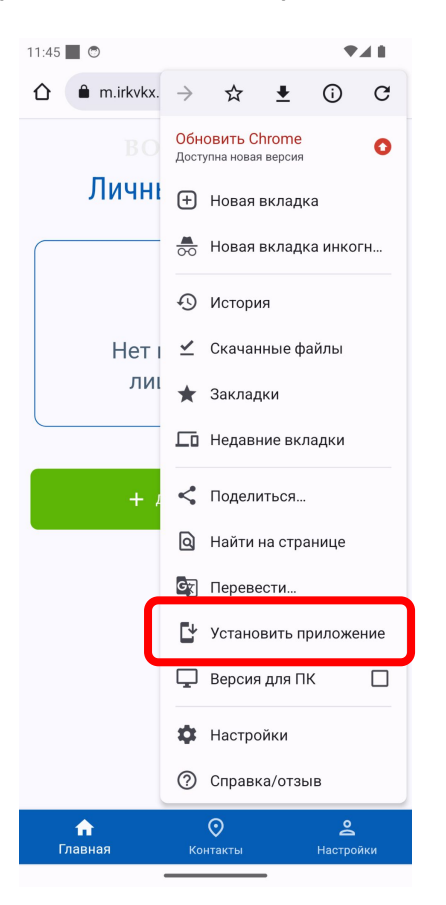

7. Нажмите "Добавить на главный экран"

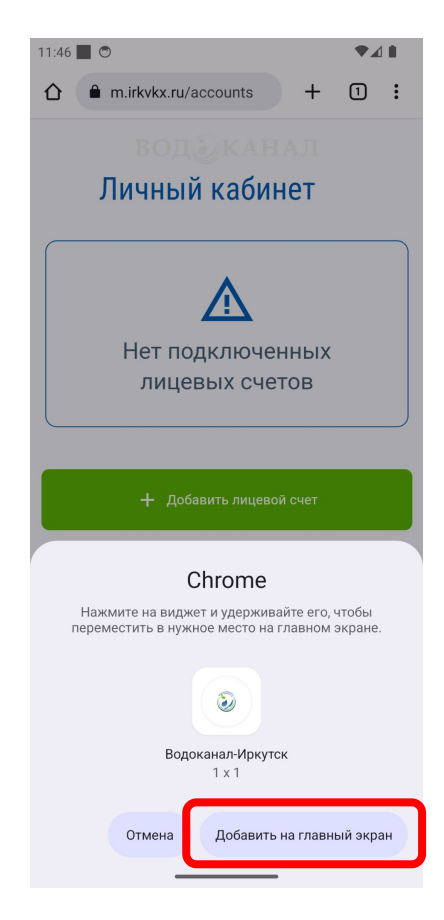

6. Нажмите "Установить"

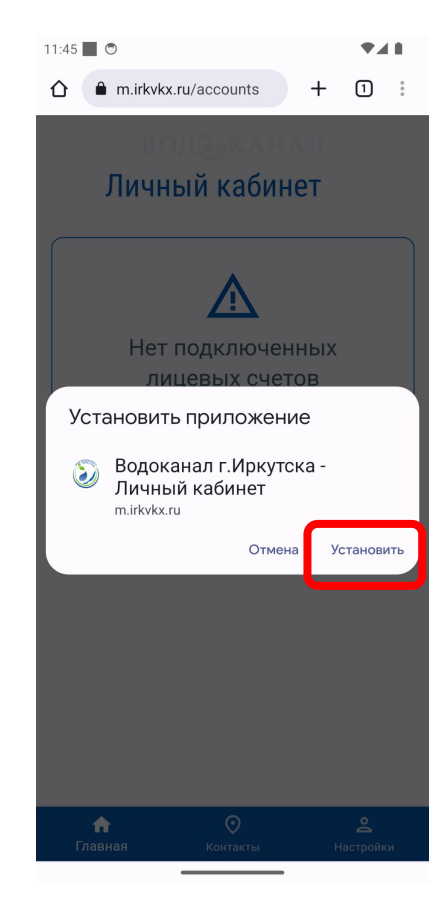

8. Запускайте приложение с главного экрана

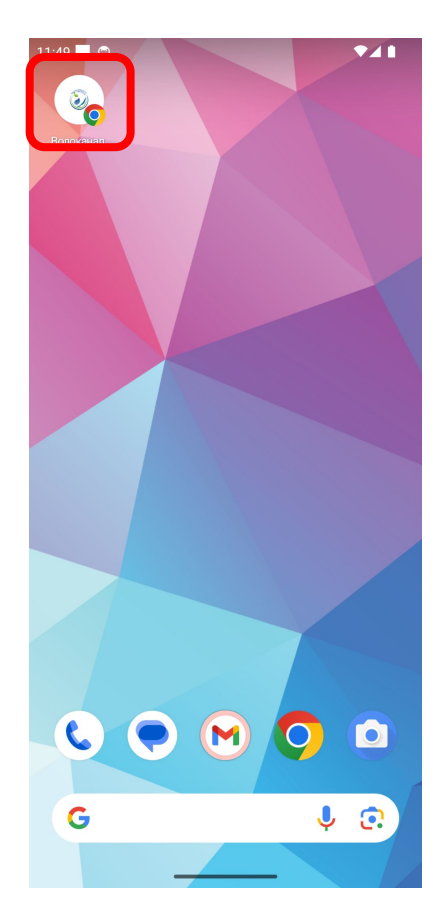